1. Na página de login no sistema de submissão de trabalhos selecione a opção "Ainda não sou cadastrado"

|                          | <b>S</b><br>mci |
|--------------------------|-----------------|
|                          | mer             |
| Login                    |                 |
| Ø                        |                 |
|                          |                 |
| E-mail                   |                 |
| Senha                    |                 |
| Esqueci minha senha      |                 |
| Entrar                   |                 |
|                          |                 |
| Ainda não sou cadastrado |                 |
|                          |                 |

Figura 1: Login no sistema de submissão

2. Preencha o formulário de novo cadastro e selecione a opção "Prosseguir".

Figura 2: Formulário de novo cadastro

| Novo cadas                                                                                                    | tro       |   |                                        |                |
|----------------------------------------------------------------------------------------------------|-----------|---|----------------------------------------|----------------|
| Nacionalidade *<br>Selecione<br>Nome Completo<br>CPF (Não exigido para estr<br>Sexo<br>e-mail<br>Senha<br>Confirmar Senha<br>Confirmar Senha | angeiros) | [ | PREENCHEI<br>FORMULÁRIO DE<br>CADASTRC | R<br>NOVO<br>) |

3. Na tela inicial da área restrita do participante, selecione a opção "Trabalhos"

Figura 3: Tela inicial área restrita

| WILL ALCOME JOB                                                 |                                                            | <b>es</b><br>mci |
|-----------------------------------------------------------------|------------------------------------------------------------|------------------|
| Inicio Trabalhos                                                | 2                                                          | 🛓 TESTE TESTE 👻  |
| Olă, TESTE TESTE<br>Seja bern-vindo ao seu espaçot<br>Trabalhos |                                                            |                  |
|                                                                 | © 2018 - Itarget Tecnologia - Todos os direitos reservados | 🗱 itarget        |

4. Selecione a opção "Enviar Trabalhos"

## Figura 4: Sistema de submissão de trabalhos

|                                                     |                                                                        |                        |                                       |        |        | 5            |
|-----------------------------------------------------|------------------------------------------------------------------------|------------------------|---------------------------------------|--------|--------|--------------|
| MACEO - ALAGOAS - 2018                              |                                                                        |                        |                                       |        |        | mc           |
| Início Trabalhos                                    |                                                                        |                        |                                       |        |        | A TESTE TEST |
| Área de Trabalhos                                   |                                                                        |                        |                                       |        |        |              |
| Visualize abaixo os traba<br>Veja o cronograma e re | alhos relacionados a este login.<br>egras de envio dos Trabalhos aqui! |                        |                                       |        |        |              |
| 🏝 Enviar resumos                                    |                                                                        |                        |                                       |        |        |              |
| A quantidade de autores                             | s por artigo nao deve ser superior a 5!                                |                        |                                       |        |        |              |
|                                                     |                                                                        |                        |                                       |        |        |              |
| Trabalhos enviados                                  |                                                                        |                        |                                       |        |        |              |
| Nº do trabalho:                                     | Título do trabalho:                                                    | Forma apresentação:    | Data de envio do resumo:              | Fase   | Status | Ações        |
| Você ainda não possui                               | nenhum trabalho.                                                       |                        |                                       |        |        |              |
| Trabalhos em que pa                                 | rticipo                                                                |                        |                                       |        |        |              |
| Nº do trabalho:                                     | Título do trabalho:                                                    | Di                     | ata de envio do resumo:               | Status |        | Ações        |
| Você ainda não possui                               | nenhum trabalho.                                                       |                        |                                       |        |        |              |
|                                                     |                                                                        |                        |                                       |        |        |              |
|                                                     |                                                                        | © 2018 - Itarget Tecno | ilogia - Todos os direitos reservados |        |        | •*itar       |

5. Pedimos a gentileza de que leiam todas as informações com atenção antes de submeter seu trabalho. Selecione "Concordo com a regra".

Figura 5: Normas para envio de trabalhos

| 10 well                                                                    |                                                                                                    |                 |
|----------------------------------------------------------------------------|----------------------------------------------------------------------------------------------------|-----------------|
|                                                                            | Termos de envio e regras ×                                                                                                    |                 |
| STANDOS DE<br>RECURSOS HIDRICOS<br>DO NORDESTE<br>MACEIÓ - ALARIOAS - 2018 | A Comissão Organizadora convida a todos participantes que submetam seus trabalhos ao XIV Simpósio de Recursos Hídricos do Nordeste e XII Encontro Nacional de Águas Urbanas.                                                                                                    | mci             |
| Início Trabalhos                                                           | A submissão de trabalhos técnicos será totalmente "online". Solicitamos aos interessados que leiam todas as informações antes de submeter seu trabalho.<br>Para que esse processo mantenha a integridade do conteúdo dos trabalhos técnicos a serem publicados nos anais do Simpósio, receberemos somente arquivos no formato<br>PDF.                                               | A TESTE TESTE - |
| Área de Trabalhos                                                          | Os trabalhos técnicos poderão ser submetidos para apresentação oral ou painel.<br>Os trabalhos técnicos completos deverão ter no minimo 06 e no máximo 10 páginas, incluindo texto, ilustrações, fórmulas, equações, referências, agradecimentos e anexos.<br>A decisão final referente ao formato de apresentação dos trabalhos aprovados será realizada pela Comissão Científica. |                 |
| Visualize abaixo os trabal<br>Veja o cronograma e reg                      | inscrição.<br>Os trabalhos a serem publicados no XIV Simpósio de Recursos Hidricos do Nordeste e XII Encontro Nacional de Águas Urbanas poderão ser submetidos somente no idioma<br>Português.                                                                                                    |                 |
| ▲ Enviar resumos                                                           | IMPORTANTE                                                                                                    |                 |
|                                                                            | Todos os trabalhos aprovados serão publicados, independentemente da sua forma de apresentação. A forma de publicação pode ser TRABALHO COMPLETO ou RESUMO<br>EXPANDIDO (2 páginas contendo, título, autores, introdução, metodologia, resultados, conclusão e referencias).                                                                                                    |                 |
| A quantidade de autores p                                                  | A avaliação será realizada a partir da submissão do TRABALHO COMPLETO. O RESUMO EXPANDIDO (opcional) poderá ser enviado após a comunicação do resultado da<br>avaliação, com a decisão de trabalho aceito para apresentação no evento.                                                                                                    |                 |
| Trabalhos enviados                                                         | As regras completas de submissão de trabalhos e o modelo de trabalho editorado estão disponíveis no site oficial do evento www.abrh.org.br/xtvsrhne                                                                                                    |                 |
| N° do trabalho:                                                            | Imprimir                                                                                                    | Ações           |
| Você ainda não possui n                                                    | Concordo com a regra F shar                                                                                                    |                 |
|                                                                            |                                                                                                    |                 |
| Trabalhaa am qua padi                                                      | icina                                                                                                    |                 |

6. As primeiras informações de preenchimento são as de autor apresentador, autor principal e coautores. Todos os itens sinalizados com \* são obrigatórios. Após completar o formulário de submissão, selecione a opção "Salvar".

Figura 6: Formulário de submissão de trabalhos

| Inicio       Trabalhos         A confirmacao do recebimento e resultado de selecao s         E-mail         (digsilva@hotmail.com         Autor   Apresentador: ●         Posição do Autor: *       País: *         Autor principal •       BRASIL         Sexo: *       Instituição *         Masculino •       TESTE TESTE         Addicionar novo autor       *         Ttulo: *       Subtema: *         XIV SIMPOSIO DE RECURSOS HIDRICOS •       Selecione:         *       B I   E E E E E I   2 ; ; ] Ω +       Selecione:         *       B I   E E E E E I   2 ; ; ] Ω +       Selecione:         *       B I   E E E E E I   2 ; ; ] Ω +       Selecione:         *       B I   E E E E E I   2 ; ; ] Ω +       Selecione:         *       B I   E E E E E I   2 ; ; ] Ω +       Selecione:         *       B I   E E E E E E I   2 ; ; ] Ω +       Selecione:         *       *       B I   E E E E E E E I   2 ; ; ] Ω +       Selecione:         *       *       B I   E E E E E E E E E E E E E E E E E E                                                                                                    |                                                                                                    |                  | mci                                                                                                    |
|----------------------------------------------------------------------------------------------------|----------------------------------------------------------------------------------------------------|------------------|----------------------------------------------------------------------------------------------------|
| A confirmacao do recebimento e resultado de selecao s         E-mail         digsilva@hotmail.com         Autor   Apresentador: ●         Posição do Autor: *       País: *         Autor principal ▼       BRASIL         Sexo: *       Instituição *         Masculino ▼       TESTE TESTE         Addonar novo autor       *         Addonar novo autor       *         *       *         B I   È È Ë ≣ I I I I I I I I I I I I I I I I I I                                                                                                    |                                                                                                    |                  | ✓ ▲ TESTE TESTE →                                                                                                    |
| E-mall<br>digsilva@hotmail.com<br>Autor   Apresentador: ●<br>Posição do Autor: * País: *<br>Autor principal • BRASIL<br>Sexo: * Instituição *<br>Masculino • TESTE TESTE<br>Adicionar novo autor<br>futuic: *<br>Xiv SIMPÓSIO DE RECURSOS HÍDRICOS • Selecione:<br>sumo *<br>* .*>   B I   È È I I II II II II II II II II II II I                                                                                                    | era enviada para email informado abaixo.                                                                                                    |                  |                                                                                                    |
| digsilva@hotmail.com Autor   Apresentador: ● Posição do Autor: * Autor principal  País: * Autor principal  BRASIL Sexo: * Instituição * Masculino  TESTE TESTE Adicionar novo autor Adicionar novo autor Subtema: * XIV SIMPÓSIO DE RECURSOS HÍDRICOS  Subtema: * XIV SIMPÓSIO DE RECURSOS HÍDRICOS  Subtema: * XIV SIMPÓSIO DE RECURSOS HÍDRICOS  Subtema: * Subtema: * S                                                                                                    |                                                                                                    |                  |                                                                                                    |
| Autor   Apresentador: ● Posição do Autor: * Autor principal   Exact:  BRASIL Sexo: * Instituição * TESTE TESTE  Addicinar novo autor tulo: * uantidade maxima de caracteres: 300 ento: * XIV SIMPÔSIO DE RECURSOS HÍDRICOS   Subtema: * Subtema: * Subtema:                                                                                                    |                                                                                                    |                  |                                                                                                    |
| Posição do Autor: * País: * Autor principal  BRASIL  Sexo: * Instituição * Masculino  TESTE TESTE  Adicionar novo autor tulo: * No Simo * Subtema: * Subtema: * Second  Adicionar novo autor  tulo: * NIV SIMPÓSIO DE RECURSOS HÍDRICOS  Subtema: * Subtema: * Second  Adicionar novo autor  Second  Adicionar novo autor  tulo: *  TIV SIMPÓSIO DE RECURSOS HÍDRICOS  Second  Adicionar novo autor  Second  Adicionar novo autor  Second  Adicionar  Second  Adicionar  Second  Second  Adicionar  Second  Adicionar  Se                                                                                                    |                                                                                                    |                  |                                                                                                    |
| Autor principal     BRASIL       Sexo: *     Instituição *       Masculino     TESTE TESTE   Adicionar novo autor autor auto                                                                                                    | CPF/Passaporte: *                                                                                                    | Nome do Autor: * | PREENCHER TODOS                                                                                                    |
| Sexo: *     Instituição *       Masculino     TESTE TESTE       Adicionar novo autor     TESTE TESTE       Adicionar novo autor     ulo: *       uantidade maxima de caracteres: 300     Subtema: *       Subtema: *     Subtema: *       Subtema: *     Subtema: *       Votar     Salvar                                                                                                    | ▼ 328.597.787-64                                                                                                    | TESTE TESTE      | OBRIGATÓRIOS                                                                                                    |
| Masculino     ▼       TESTE TESTE       Adicionar novo autor       uantidade maxima de caracteres: 300       ento: *       XIV SIMPÓSIO DE RECURSOS HÍDRICOS ▼       sumo *       * * B I È È É E I I I I I I I I I I I I I I I I I I                                                                                                    | Estado *                                                                                                    | Cidade *         | SINALIZADOS COM *                                                                                                    |
| Addonar novo autor<br>ulo: *<br>suantidade maxima de caracteres: 300<br>ento: *<br>XIV SIMPÔSIO DE RECURSOS HÍDRICOS ↓<br>Selecione:<br>Subtema: *<br>Selecione:<br>Selecione:<br>S | SÃO PAULO                                                                                                    | TESTE TESTE      |                                                                                                    |
| sumo*<br>of I. Aloca;<br>20. Domin<br>b * B I E 2 3 E   12 12 0   40. Second<br>04. Event<br>05. Fontes<br>06. Gestal,<br>07. Gaven<br>08. Hidrot<br>09. Hidrot<br>09. Hidrot<br>09. Hidrot<br>09. Hidrot<br>10. Segure<br>11. Segure<br>13. Segure<br>14. Segure<br>14. Segure<br>15. Usos r<br>avras chave:*<br>Palavras chave:*                                                                                                    | Forma apresent<br>Selecione:                                                                                                    | ação: *          | SELECIONE A OPÇÃO "ADICIONAR NOVO<br>AUTOR". LEMBRE-SE: CADA TRABALHO PODE<br>POSSUIR NO MÁXIMO 5 AUTORES.                                                                                                    |
| bb. Gesta<br>07. Goven<br>08. Hidroic<br>09. Hidroic<br>10. Instrum<br>11. Revital<br>12. Sanea<br>13. Seguri<br>14. Seguri<br>15. Usoo r<br>16. Usoo r<br>Palavras chave: *                                                                                                    | ao morçiada de águas como instrumento de gestão<br>ialidade, têce meão de Uso e Alocação da Água<br>trologia<br>se extremos e projeções climatoras no planejamento dos Recu<br>s não-convencionais de uso de água                                                                                                    | rsos Hídricos    |                                                                                                    |
| Navras chave: * Palavras chave: *                                                                                                    | ) Hancipativa e sustentabilidade dos organismos e bacias<br>inarça dos Recursos Hidricos<br>gila e hidrogeologia<br>gila experimenta<br>nentos de gestão e tecnologias<br>lização, recuperação e conservação hidroambiental<br>mento básico. eficiência, reuso e reciclagem<br>ança de barragens<br>ança hidrica<br>manejo do solo em bacias hidrográficas<br>múltiplos e integração das águas do rio São Francisco |                  | APÓS SELECIONAR O EVENTO XIV SIMPÓSIO DE<br>RECURSOS HÍDRICOS DO NORDESTE UM NOVO<br>CAMPO INTITULADO "SUBTEMA" SERÁ<br>DISPONIBILIZADO PARA PREENCHIMENTO. NÃO SE<br>ESQUEÇA! O SUBTEMA É UM ITEM OBRIGATÓRIO. |
| $\mathbf{ightarrow}$                                                                                                    | Palavras chave:                                                                                                    |                  |                                                                                                    |

7. Após o cadastro dos autores e informações pertinentes ao resumo, você precisará realizar o envio do trabalho completo para o sistema selecionando a opção <sup>1</sup> conforme descrito abaixo.

Figura 7: Envio do trabalho completo para avaliação

| MARCHARD AL                                 | 75                                                            |                      |                                               |       |                                  | <b>S</b><br>mci   |
|---------------------------------------------|---------------------------------------------------------------|----------------------|-----------------------------------------------|-------|----------------------------------|-------------------|
| Início Trabalho                             | )S                                                            |                      |                                               |       |                                  | 🖂 🔺 TESTE TESTE 🗸 |
| Área de Trabalhos                           | ;                                                             |                      |                                               |       |                                  |                   |
| Visualize abaixo os ti<br>Veja o cronograma | rabalhos relacionados a este l<br>e regras de envio dos Traba | ogin.<br>Ilhos aqui! |                                               |       |                                  |                   |
| 🎝 Enviar resum                              | os                                                            |                      |                                               |       |                                  |                   |
| A quantidade de auto                        | ores por artigo nao deve ser s                                | uperior a 5I         |                                               |       |                                  |                   |
| Trabalhos enviado                           | IS                                                            |                      |                                               |       |                                  |                   |
| Nº do trabalho:                             | Título do trabalho:                                           | Forma apresentação:  | Data de envio do resumo:                      | Fase  | Status                           | Ações             |
| 9768                                        | teste teste 📝                                                 | PÔSTER               | 18/05/2018                                    | 1     | (Trabalho completo nao enviado ) | 6 <b>2 ()</b>     |
| Trabalhos em que                            | participo                                                     |                      |                                               |       |                                  |                   |
| Nº do trabalho:                             | Título                                                        | do trabalho:         | Data de envio do resumo:                      |       | Status                           | Ações             |
| Você ainda não pos                          | sui nenhum trabalho.                                          |                      |                                               |       |                                  |                   |
| L                                           |                                                               | © 2018 -             | ltarget Tecnologia - Todos os direitos reserv | vados |                                  | <b>s</b> itarget  |

8. Selecione a opção "Selecione um arquivo" para enviar o trabalho para avaliação. NÃO SE ESQUEÇA QUE O FORMATO ACEITO É SOMENTE PDF! Após a escolha do arquivo, selecione "Enviar".

| Figura | 8: | Envio  | do | trabalho | em   | PDF |
|--------|----|--------|----|----------|------|-----|
| inguiu | υ. | LINNIO | uu | trabanio | CIII | 101 |

| Selecione um arquivo p<br>É permitido apenas arquivo<br>Selecione o arquivo | ara enviar<br>s com as extensões (pdf) | Selecione um arquivo     | SELECIONE O ARQUIVE<br>SER SUBMETIDO NO<br>LEMBRE-SE QUE O T<br>SEGUIR O MODELO DIS<br>OFICIAL DO EVENT<br>"SUBMISSÃO DE TRAB/ | FORMATO<br>FORMATO<br>EMPLATE I<br>SPONÍVEL I<br>TO NO MEI<br>ALHOS XIV | PDF.<br>DEVE<br>NO SITE<br>NU<br>SRHNE" |
|-----------------------------------------------------------------------------|----------------------------------------|--------------------------|----------------------------------------------------------------------------------------------------|-------------------------------------------------------------------------|-----------------------------------------|
| Título                                                                      | link para Download                     |                          | Data de envio:                                                                                                    | Н                                                                       | ora                                     |
| alhos em que participo                                                      | arquivo nao enviado ou corromplo       | 30                       | 18/05/2018                                                                                                    | 11                                                                      | Fechar                                  |
| o trabalho:<br>) ainda não possui nenhum tra                                | Título do trabalho:<br>balho.          | Data de envio do resumo: |                                                                                                    | Status                                                                  | Ações                                   |

IMPORTANTE: Não se esqueça que a avaliação será realizada a partir da submissão do TRABALHO COMPLETO. O RESUMO EXPANDIDO (opcional) poderá ser enviado após a comunicação do resultado da avaliação, com a decisão de trabalho aceito para apresentação no evento.

Figura 9: Aceitação do arquivo enviado

| Vis<br>Vej El | nviar Trabalho                                                                                                |                     |                                                   |                                          |                              |                  | ×       |
|---------------|----------------------------------------------------------------------------------------------------|---------------------|---------------------------------------------------|------------------------------------------|------------------------------|------------------|---------|
| €<br>É<br>A c | elecione um arquivo para en<br>permitido apenas arquivos com as<br>elecione o arquivo<br>ESTE.pdf<br>Enviar 🍝 | viar<br>s extensõe: | s (pdf)<br>O ARQUIVO fledone um a<br>ENVIADO SERÁ | quivo                                    |                              |                  |         |
| Tra<br>N'     | Arquivo enviado com sucesso                                                                                   |                     | DISPONIBILIZADO<br>PARA DOWNLOAD                  |                                          |                              |                  | ×       |
| 91 T          | Titulo<br>TESTE TESTE                                                                                         |                     | link para Download<br>9768_18052018_111948.pdf    |                                          | Data de envio:<br>18/05/2018 | Hora<br>11:05:48 |         |
| Tra<br>N'     |                                                                                                    |                     |                                                   |                                          |                              | (                | Fechar  |
| Você a        | ainda não possui nenhum trabalho.                                                                             |                     |                                                   |                                          |                              |                  |         |
|               |                                                                                                    |                     | © 2018 - Itarget T                                | ecnologia - Todos os direitos reservados |                              |                  | sitarge |

10. O trabalho completo foi submetido com sucesso e encontra-se aguardando avaliação. Quaisquer alterações necessárias ao envio de seu trabalho poderão ser realizadas através do campo "Ações".

## Figura 10: Confirmação da submissão do trabalho

| hicio Tabalhos                                                   |                                          |                     |                                                        |      |                        | n<br>⊠ ∎tes                             | nci     |
|------------------------------------------------------------------|------------------------------------------|---------------------|--------------------------------------------------------|------|------------------------|-----------------------------------------|---------|
| Área de Trabalhos<br>Visualize abaixo os trab                    | valhos relacionados a este login.        | amil                |                                                        |      |                        |                                         |         |
| Enviar resumos     A quantidade de autore     Trabalhos enviados | s por artigo nao deve ser superio        | erquar              |                                                        |      |                        | TRABALHO FOI<br>JBMETIDO COM<br>SUCESSO |         |
| Nº do trabalho:                                                  | Título do trabalho:                      | Forma apresentação: | Data de envio do resumo:                               | Fase | Status                 | Ações                                   |         |
| 9768                                                             | teste teste 📝                            | PÔSTER              | 18/05/2018                                             | 1    | (Aguardando avaliacao) | ▷ <b>무ử</b> ♠ <b>1</b>                  |         |
| Trabalhos em que pa<br>Nº do trabalho:<br>Você ainda não possui  | rificipo<br>Titulo<br>I nenhum trabalho. | jo trabalho:        | Data de envio do resumo:                               |      | S                      | Natus Ações                             |         |
|                                                                  |                                          |                     | © 2018 - Itarget Tecnologia - Todos os direitos reserv | ados |                        | 1                                       | itarget |